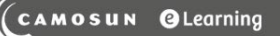

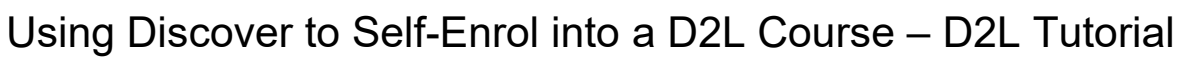

This tutorial is designed for students and faculty who have previous experience using D2L. For further information or assistance, go to our <u>Team Dynamix Support portal</u> and click the appropriate Category to submit a ticket.

## Scenario

Camosun College offers some courses for training and enrichment. This tutorial covers the steps to selfenrol in one of these courses.

## Steps

- 1. Go to Camosun.ca, click D2L in the top menu, and log into D2L.
- 2. On the main Camosun D2L homepage, click on the MyTools drop-down menu, then select Discover.

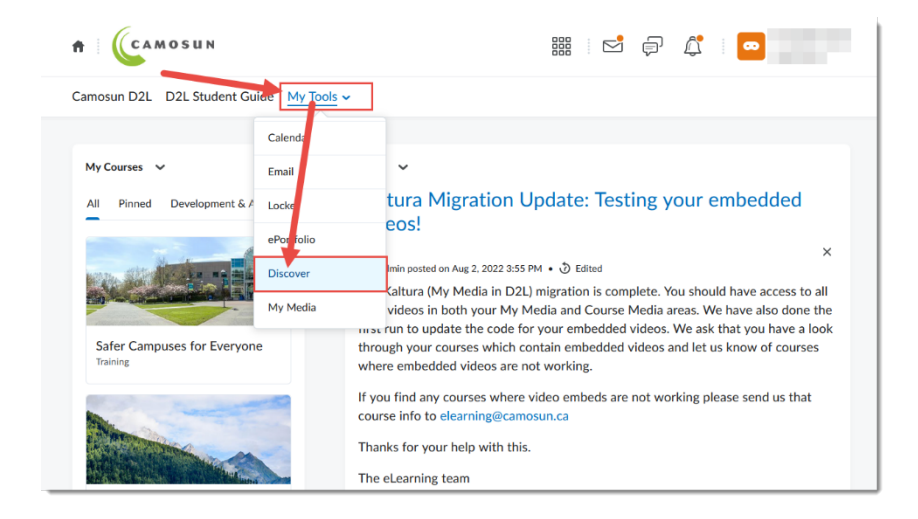

3. On the Discover page, click on the course you want to enroll in.

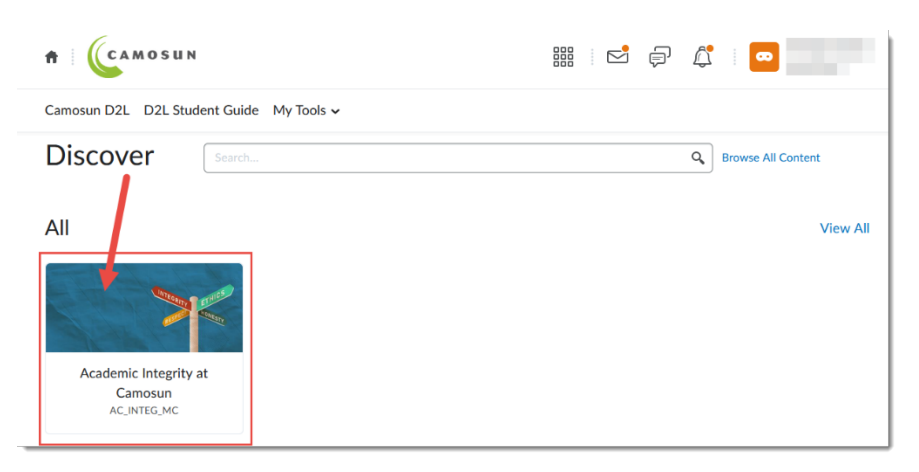

This content is licensed under a Creative Commons Attribution 4.0 International Licence. Icons by the Noun Project.

## 4. Click Enroll in Course.

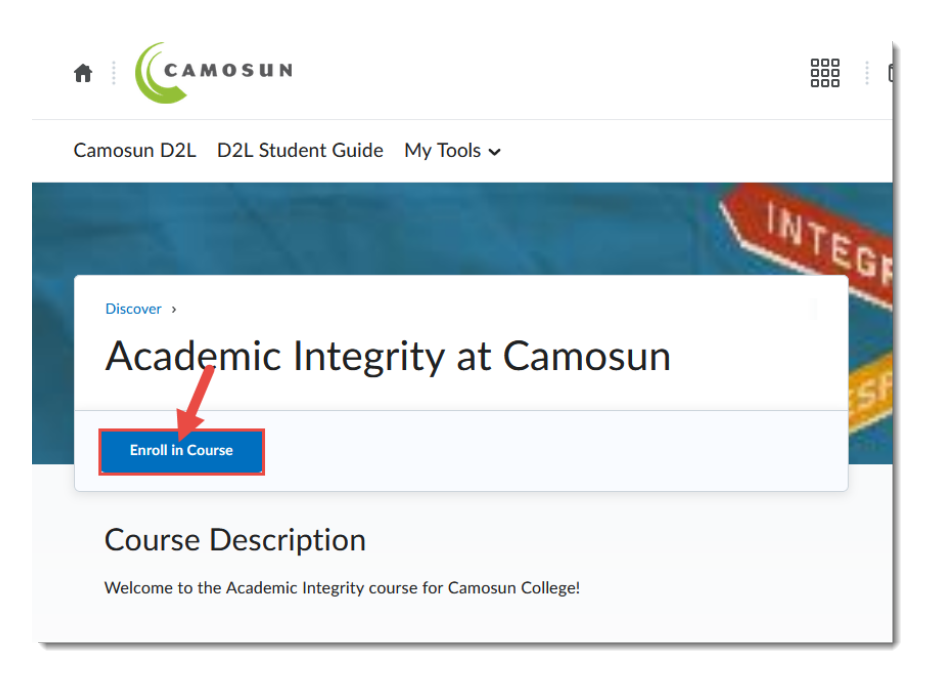

5. The course you enrolled in will now appear in your MyCourses widget under the Training tab.

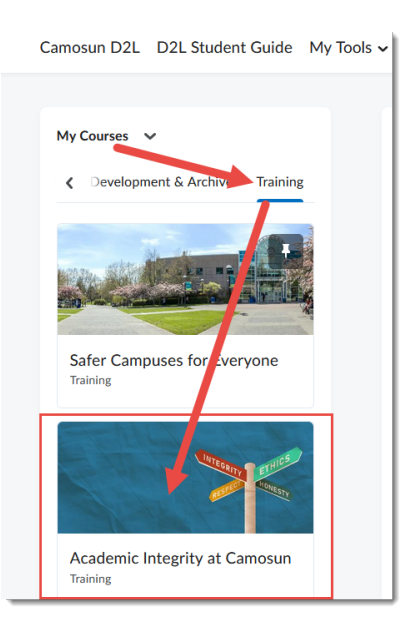

## Things to Remember

If you do not see the course in which you want to self-enrol on the Discover page, the course may not be eligible for self-enrolment. If you have been told the course should be set up for self-enrolment, contact <u>eLearning Support</u> for help.

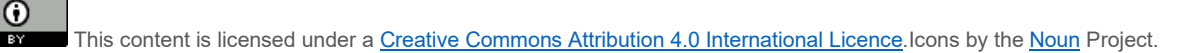